# **Cadastrar Matriz e Filiais**

Para abrir esta ferramenta basta entrar no menu em:

Gerenciamento→Empresa→Matriz e Filiais

Ao clicar neste botão aparecerá a seguinte interface:

# Localizar

| IWS Bem vindo J     | ADMIN, você está conectado em | In   | tellicash 3. 0.13 | 9  | = = • • • • × |
|---------------------|-------------------------------|------|-------------------|----|---------------|
|                     |                               |      | Empresa           |    |               |
| Localizar Cadastro  |                               |      |                   |    |               |
|                     |                               |      |                   |    |               |
| Razão Social / Nome | Fantasia                      | CNPJ | Cidade            | UF | ^             |
|                     |                               |      |                   |    |               |
|                     |                               |      |                   |    |               |
|                     |                               |      |                   |    |               |
|                     |                               |      |                   |    |               |
|                     |                               |      |                   |    |               |
|                     |                               |      |                   |    |               |
|                     |                               |      |                   |    |               |
|                     |                               |      |                   |    |               |
|                     |                               |      |                   |    |               |
|                     |                               |      |                   |    |               |
|                     |                               |      |                   |    |               |
|                     |                               |      |                   |    |               |
|                     |                               |      |                   |    |               |
|                     |                               |      |                   |    |               |
|                     |                               |      |                   |    |               |
|                     |                               |      |                   |    |               |
|                     |                               |      |                   |    |               |
| Empropos            |                               |      |                   |    | ¥             |

Ao clicar nesta por padrão entrará na aba "**localizar**". Nesta tela há um campo para realizar uma pesquisa por um nome, e abaixo mostra os resultados da pesquisa com os dados das empresas cadastradas.

Ao clicar em uma das empresas automaticamente irá para a aba "*Cadastro*", para visualizar os detalhes da empresa selecionada.

## Cadastros

#### Dados

Last update: 2016/12/13 manuais:intellicash:cadastros:empresa\_matriz\_filiais http://wiki.iws.com.br/doku.php?id=manuais:intellicash:cadastros:empresa\_matriz\_filiais&rev=1481636555 13:42

|                                                                                                    | Intellicash 3. 0.139                   |   |
|----------------------------------------------------------------------------------------------------|----------------------------------------|---|
| Bem vindo ADMIN, você está conectado em                                                                                                    |                                        | × |
|                                                                                                    | LOJA 20                                |   |
| Localizar Cadastro                                                                                                    |                                        |   |
| Ražão Social     Fantasia       TESTE     TESTE       CNP2     Inscrição Estadual       IS392027000144     Inscrição Estadual       Tpo Empresa     ONAE       Data Abertura     Data Encerramento Caixa Empresa       SUPERMERCADO     01/04/2005       MODELO 1 OU 1-A     Regime de Thotação       Regime de Thotação     Aliq. Simples Nac.       Aliquota DIA     Inscrição de Cred.       NÃO CUMULATIVO     Método de Rateio Proj.       Contribuinte de     Site       USER     Cód.no Sist.Contábil       TESTE     Observação | Alterar<br>Exclur<br>Mutorizar<br>NF-e |   |
|                                                                                                    |                                        |   |
| Dados Adicionais SPED e-Mail                                                                                                    |                                        |   |
| Empresas                                                                                                    |                                        |   |

Nesta tela mostra todos os dados principais da matriz ou filial selecionada, nesta tela podem-se alterar dados ou excluir a empresa do cadastro. Ao clicar em alterar aparecerá a seguinte tela:

| 鑙 Cadastro de Empresas                                                                                                    | - 🗆 X                                                 |
|----------------------------------------------------------------------------------------------------|-------------------------------------------------------|
| Razão Social                                                                                                    | Fantasia                                              |
| CNPJ Inscrição Estadual In<br>00.000.000/0000-00                                                                                                    | sc.Est. do Subst.Trib. Inscrição Municipal UF         |
| Tipo Empresa     CNAE     Data Aber       SUPERMERCADO     Image: Comparison of the second second | tura Data Encerramento Caixa Empresa                  |
| Tipo de Emissão de Nota Fiscal Número de Série d<br>Modelo 1 ou 1-A 🔹                                                                                                    | o Certificado                                         |
| Regime de TributaçãoAlíq. Simples Nac.••••••••••                                                                                                    | Alíquota PIS Alíquota COFINS Alíquota ISS 0,00% 0,00% |
| Regime qto ao Pis/Cofins Apropriação de Cred.<br>NÃO CUMULATIVO (L ▼                                                                                                    | Site Contribuinte de IPI www.intelliware.com.br       |
| Gerente                                                                                                    | Cód.no Sist.Contábil                                  |
| Enviar e-mail diretamente                                                                                                    | 🗙 Cancelar 🗸 Ok                                       |

O cliente também poderá criar observações:

| Observações      |                   |           |            |               |   |  |
|------------------|-------------------|-----------|------------|---------------|---|--|
|                  |                   |           |            |               |   |  |
|                  |                   |           |            |               |   |  |
|                  |                   |           |            |               |   |  |
|                  |                   |           |            |               |   |  |
| Data da anotação |                   |           |            |               |   |  |
|                  | $\langle \rangle$ | $\langle$ | $\diamond$ | $\Rightarrow$ | ÷ |  |

Nesta parte contém alguns botões:

- para ir a primeira observação;
- > para ir a ultima observação;
- para voltar uma observação;
- para seguir uma observação;
- + para adicionar uma observação;
   para excluir uma observação;
- Apara adicionar uma observação entre duas;

#### **Dados Adicionais**

|                                                              | h              | ntellicash 3. 0.139           | = • • |
|--------------------------------------------------------------|----------------|-------------------------------|-------|
| Bern vindo ADMIN, você está conectado                        | em             |                               | ×     |
|                                                              |                | LOJA 20                       |       |
| Localizar Cadastro                                           |                |                               |       |
| + 🖉 🥜                                                        |                | Endereços                     | 🥏 🐴   |
| Alterado em 22/09/2016 09:22<br>TESTE, 0                     |                |                               |       |
| TESTE<br>27500000 TTATURÁ MG PR                              |                |                               |       |
| I.E.: ISENTO                                                 |                |                               |       |
|                                                              |                |                               |       |
| Comercial                                                    |                |                               |       |
| + 🔎 🥜                                                        |                | Telefones/e-Mails             |       |
| COMERCIAL : TIM (35) 990909090 [Alterado em 22/09/2016 09:23 | 3]             |                               |       |
|                                                              |                |                               |       |
| <                                                            |                |                               | >     |
| Telefones E-Mails                                            |                |                               |       |
| + 🖉 🥔                                                        | Inscrição Esta | dual de Substituto Tributario |       |
| UF Estado                                                    | Insc. Estadual |                               | ^     |
|                                                              |                |                               |       |
|                                                              |                |                               |       |
|                                                              |                |                               |       |
|                                                              |                |                               |       |
|                                                              |                |                               | ×     |
|                                                              |                |                               |       |
|                                                              |                |                               |       |
|                                                              |                |                               |       |
|                                                              |                |                               |       |
| Dados Adicionais SPED e-Mail                                 |                |                               |       |

Nesta tela mostra todos os dados adicionais do cliente:

Na primeira parte há a coluna de endereços:

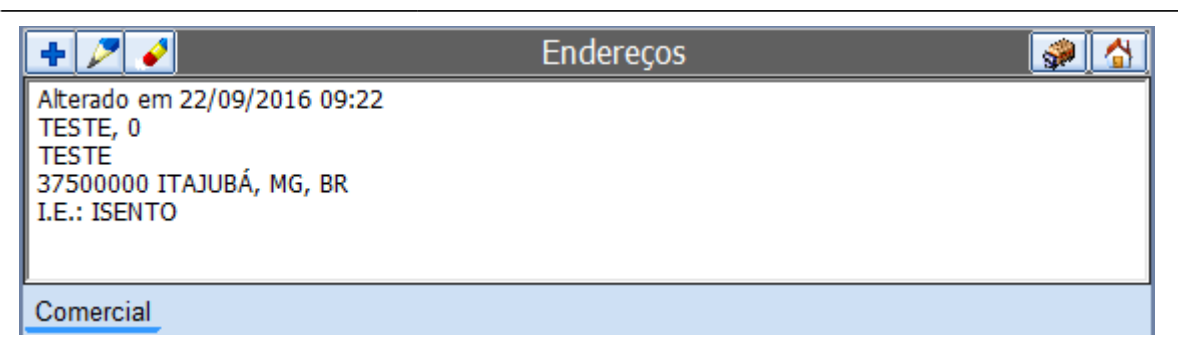

Nesta tela mostra os endereços da empresa e ao clicar em Adicionar/Alterar aparecerá a seguinte interface:

| Cadastro de Endereço               | $\times$ |
|------------------------------------|----------|
| Тіро                               |          |
| CEP                                |          |
| Logradouro Nº                      |          |
|                                    |          |
| Complemento Bairro                 |          |
|                                    |          |
| Cidade UF País                     |          |
| ITAJUBÁ MG BR                      |          |
| Ponto de Referência                |          |
|                                    |          |
| ✓ I.E. Isento I.E. ISENTO          |          |
| ★ <u>C</u> ancelar<br>✓ <u>O</u> k |          |

Nesta interface deverão ser preenchidos os campos "*Tipo*" (para informar o tipo de endereço do cliente), "*CEP*", "*Logradouro*", "*N*<sup>o</sup>", "*Complemento*", "*Bairro*", "*Cidade*", "*UF*", "*País*", "*Ponto de Referência*", "*I.E. Isento*" (no caso de ser uma pessoa jurídica) e "*I.E.*".

Na segunda parte há a coluna de telefones/emails:

| + 🌽 🥔                          | Telefones/e-Mails |   |
|--------------------------------|-------------------|---|
| COMERCIAL : TIM (35) 990909090 |                   |   |
|                                |                   |   |
| <                              | :                 | > |
| Telefones E-Mails              |                   |   |

Nesta tela mostra os telefones/emails da empresa e ao clicar em Adicionar/Alterar aparecerá a seguinte interface:

| Tipo [   |    | • |           |   |          |              |       |
|----------|----|---|-----------|---|----------|--------------|-------|
| Telefone | 00 |   | Operadora |   |          |              | J [-M |
| Contato  |    |   |           |   |          |              |       |
|          |    |   |           | X | Cancelar | ✓ <u>S</u> a | alvar |

Nesta interface deverão ser preenchidos os campos "*Tipo*" (para informar o tipo de telefone do cliente), "*Telefone*", "*Operadora*" e "*Contato*".

Na última coluna mostra a parte de Inscrição Estadual:

| Inscrição Estadual de Substituto Tributario |                                          |  |  |  |  |  |  |
|---------------------------------------------|------------------------------------------|--|--|--|--|--|--|
| Estado                                      | Insc. Estadual                           |  |  |  |  |  |  |
|                                             |                                          |  |  |  |  |  |  |
|                                             |                                          |  |  |  |  |  |  |
|                                             |                                          |  |  |  |  |  |  |
|                                             |                                          |  |  |  |  |  |  |
|                                             |                                          |  |  |  |  |  |  |
|                                             |                                          |  |  |  |  |  |  |
|                                             |                                          |  |  |  |  |  |  |
|                                             |                                          |  |  |  |  |  |  |
|                                             | Inscrição Estadual de Substitu<br>Estado |  |  |  |  |  |  |

Ao clicar em Adicionar/Alterar aparecerá a seguinte interface:

| 🍓 IEST |                   | _       |                                                                                                    | ×      |
|--------|-------------------|---------|----------------------------------------------------------------------------------------------------|--------|
| UF     | Insc. Estadual de | Substit | uto Trib                                                                                                    | utario |
|        | X Ca              | ancelar | <ul> <li>Image: A second second s</li></ul> | Ok     |

Nesta tela basta informar a "UF" e a "Incrição Estadual".

#### SPED

| Bem vindo ADMIN, você está conectado em                   | Intellicash 3. 0.139 |
|-----------------------------------------------------------|----------------------|
|                                                           | NOBRE MINAS          |
| Localizar Cadastro                                        |                      |
|                                                           |                      |
| Versão EFD 109 🕂 Inserir Historico Versão EFD             |                      |
| Versao Inicio Iermino A                                   |                      |
| Perfil EFD B Alterar 106 01/01/2013 31/12/2013            |                      |
|                                                           |                      |
|                                                           |                      |
|                                                           |                      |
| < >                                                       |                      |
|                                                           | Contabilidade        |
|                                                           | Soundaria            |
| Razão Social Fantasia                                     |                      |
| CNPJ                                                      |                      |
| Telefone Email                                            |                      |
| Endereco                                                  |                      |
|                                                           |                      |
|                                                           |                      |
|                                                           |                      |
|                                                           | Contador             |
| Nama                                                      |                      |
| rancasia                                                  |                      |
| CPF CRC                                                   |                      |
| Telefone Email                                            |                      |
| / Alterar                                                 |                      |
| V Acciar                                                  |                      |
|                                                           |                      |
|                                                           |                      |
|                                                           |                      |
| Dados / Dados Adicionais / SPED / Transportadora / e-Mail |                      |
| Empresas                                                  |                      |
| /                                                         |                      |

Nesta tela devem ser colocados os dados que serão enviados para o SPED e tambémos dados do contador da empresa e a empresa que o contador trabalha(se houver).

Para inserir uma nova versão EFD, basta clicar no botão "**Inserir**", na parte superior da tela e após isso informar qual a versão EFD utilizada, e para alterar o perfil EFD basta clicar no botão "**Alterar**", e informar qual é o perfil da empresa.

Ao clicar em "**Alterar**" na parte inferior da tela aparecerá a seguinte interface para alterar os dados do contador.

| 🎲 Cadastro Contabilidade                       | _          |                                                                                                    | $\times$ |
|------------------------------------------------|------------|----------------------------------------------------------------------------------------------------|----------|
| Contabilidade<br>CNPJ<br>Razão Social Fantasia |            |                                                                                                    |          |
| Telefone 0 Email                               |            |                                                                                                    |          |
| Contador                                       |            |                                                                                                    |          |
| CPF CRC                                        |            |                                                                                                    |          |
| Nome Fantasia                                  |            |                                                                                                    |          |
| Telefone 0 Email                               |            |                                                                                                    |          |
| [                                              | 🗙 Cancelar | <ul> <li>Image: A start of the start of the start of</li></ul> | Ok       |

Nesta interface é necessário cadastrar os dados pessoais do contador e da contabilidade.

Last

### Email

| Intellicash 3. 0.139                                      |  |  |  |  |
|-----------------------------------------------------------|--|--|--|--|
| Eem vindo ADMIN você está conectado em                    |  |  |  |  |
| NOBRE MINAS                                               |  |  |  |  |
| Localizar Cadastro                                        |  |  |  |  |
| ✓ Enviar e-mail diretamente                               |  |  |  |  |
| Configurações de Envio                                    |  |  |  |  |
| Nome:                                                     |  |  |  |  |
| Endereço de Emai:                                         |  |  |  |  |
| Servidor de saída de e-mais(SMTP):                        |  |  |  |  |
| Servidor SMTP requer autenticação                         |  |  |  |  |
| Nome de usuário:                                          |  |  |  |  |
| Senha:                                                    |  |  |  |  |
| ✓ Lembrar Senha                                           |  |  |  |  |
| Borts Sensidor de Salda (SMTD):                           |  |  |  |  |
|                                                           |  |  |  |  |
| Usar o seguinte tipo de conexão criptografada: 1          |  |  |  |  |
| ✓ Alterar                                                 |  |  |  |  |
|                                                           |  |  |  |  |
|                                                           |  |  |  |  |
|                                                           |  |  |  |  |
|                                                           |  |  |  |  |
|                                                           |  |  |  |  |
|                                                           |  |  |  |  |
|                                                           |  |  |  |  |
|                                                           |  |  |  |  |
|                                                           |  |  |  |  |
|                                                           |  |  |  |  |
| Dados / Dados Adicionais / SPED / Transportadora / e-Mail |  |  |  |  |
|                                                           |  |  |  |  |

Esta tela foi criada para poder configurar um email para enviar, seja automaticamente ou seja manulamente, porém sem necessitar sair do sistema.

Ao clicar no botão "Alterar" aparecerá a seguinte interface:

| 🏙 Configurar Conta E-mail            | _           |       | ×  |
|--------------------------------------|-------------|-------|----|
| Nome:                                |             |       |    |
| Endereço de Email:                   |             |       |    |
| Servidor de saída de e-mails(SMTP):  |             |       |    |
| Servidor SMTP requer                 |             |       |    |
| Nome de usuário:                     |             |       |    |
| Senha:                               |             |       |    |
|                                      | Lembrar     | Senha |    |
| Porta Servidor de Saída (SMTP):      |             |       | 0  |
| Usar o seguinte tipo de conexão crij | ptografada: | SSL   | •  |
|                                      |             |       |    |
| (                                    | 🗙 Cancelar  |       | Ok |

Nesta tela há os seguintes campos:

• Nome: para informar o nome do usuário;

- Endereço de Email: para informar o endereço de email do usuário;
- Servidor de Saída de Emails(SMTP): para informar qual o SMTP(Protocolo de Transferência de Correio Simples). Ex: smtp.office365.com
- Servidor SMTP Requer Autenticação: Marcar esta opção é necessário informar login e senha de email, caso esteja desmarcado,
- Nome de Usuário: para informar o email do usuário;
- Senha: para informar a senha da conta do email;
- Lembrar Senha: para lembrar a senha do email;
- Porta Servidor de Saída(SMTP): para informar a porta do servidor de saida do email (Recomendado pesquisar na internet, se não souber)
- Usar o Seguinte Tipo de Conexão Criptografada: para informar o tipo de conexão criptografada utilizada;

From: http://wiki.iws.com.br/ - **Documentação de software** 

Permanent link:
http://wiki.iws.com.br/doku.php?id=manuais:intellicash:cadastros:empresa\_matriz\_filiais&rev=1481636555

Last update: 2016/12/13 13:42